## ИНСТРУКЦИЯ по оформлению отчёта в КИАС РФФИ

- 1. Отчёт о реализации проекта в электронном виде оформляется Руководителем проекта путем заполнения отчетных форм в информационной системе РФФИ (далее КИАС РФФИ) (kias.rfbr.ru).
- 2. Создание отчёта возможно только при наличии у проекта номера ЦИТиС в системе КИАС РФФИ.
- 3. Для начала оформления отчета руководитель проекта должен войти в КИАС РФФИ в раздел «Мои проекты» и нажать на кнопку "Создать отчёт", которая расположена в строке с номером проекта, по которому открыто оформление отчётов. Отчёт будет открыт в режиме редактирования. У проекта поменяется статус на «Отчёт 2019: сохранен».
- 4. При дальнейшей работе для перехода в режим редактирования отчета необходимо в карточке проекта в блоке «Заявки и отчёты» нажать на название отчёта за 2019 год («промежуточный отчет» или «итоговый отчет»).
- 5. При переходе на другую вкладку в режиме редактирования заявки рекомендуется сохранять введенные данные. Для этого необходимо нажать на кнопку «Сохранить».

Внимание: Не сохраненные данные будут потеряны.

- 6. Поля, отмеченные звёздочкой **\***, являются обязательными для заполнения.
- 7. В режиме редактирования отчёта автозаполняемые поля не доступны к просмотру. Просмотр автозаполняемых полей доступен после подписания отчета.
- 8. На вкладке «Участники проекта» отображается список всех исполнителей проекта, принимавших участие в реализации проекта в истекшем году.

Для включения в состав исполнителей на следующий этап реализации проекта, руководитель проекта должен нажать на кнопку «Пригласить» напротив фамилии исполнителя.

Для направления приглашений новым исполнителям войти в состав коллектива, в поле «Email персоны» необходимо указать Email физического лица, которое планируется включить в состав коллектива и нажать на кнопку «Искать».

**Внимание:** Для поиска персоны необходимо указывать Email, который персона указала при регистрации в системе КИАС.

Для направления приглашения необходимо нажать на кнопку «Пригласить».

**Внимание:** Персона, получившая приглашение, должна войти в систему КИАС РФФИ в раздел «Мои приглашения» и нажать на кнопку "Принять", если она согласна войти в состав коллектива.

Если член коллектива не принимает приглашение Руководителя проекта, то сведения о нем будут автоматически удалены из отчёта при подписании Руководителем проекта отчета в КИАС РФФИ.

Если персона приняла приглашение Руководителя проекта в КИАС РФФИ, она становится членом коллектива и не имеет возможности самостоятельно исключить себя из состава коллектива. Удалить её из состава коллектива может только Руководитель проекта.

Система не рассылает приглашения в отчет по электронной почте.

Сведения о члене коллектива, необходимые для заполнения форм заявки, автоматически вносятся из личных данных персоны после подписания заявки.

- 9. Для заполнения данных о расходовании средств необходимо перейти на вкладку «Финансовый отчёт». Все поля в финансовом отчете являются обязательными для заполнения. Ели расходы по какому-то направлению не производились, в пункте «Расходы на...» необходимо поставить «0», а в расшифровке указать «Расходы не производились».
- 10. Для добавления в отчет данных по публикациям по результатам реализации проектов необходимо перейти на вкладку «Публикации».

Для добавления новой публикации необходимо нажать на кнопку «+ Добавить публикацию» откроется форма для заполнения данных о публикации. Обязательными для заполнения являются поля, отмеченные звёздочкой **\***.

К информации о публикации должен быть присоединен файл в формате .pdf (другие форматы не принимаются).

После внесения всех необходимых данных необходимо нажать на кнопку «Добавить публикацию» публикация будет добавлена в отчет.

11. Формат присоединенных файлов должен быть .pdf или .rtf.

Другие форматы не принимаются.

Размер каждого файла не должен превышать 3 Мб.

- Общий объем файлов не должен превышать 10 Мб.
- 12. КИАС РФФИ не генерирует отчётные формы в файлы.
- 13. После внесения всех необходимых сведений руководитель проекта должен подписать отчет, для этого необходимо нажать на кнопку «Подписать отчет» отчету присваивается статус «подписан». Подписание отчета возможно только, если в заявке заполнены все обязательные поля.

В статусе «подписан» отчет находится в том виде, в котором он будет доступен эксперту.

До регистрации отчёта РФФИ руководитель проекта имеет возможность отзывать статус «подписан» неограниченное число раз для внесения изменений или редактирования отчета: для этого необходимо нажать на синюю стрелку, которая находится рядом со статусом отчета в разделе «Мои проекты».

14. Если при регистрации были выявлены ошибки в оформлении отчета:

- 1) присоединенный файл не содержат материал, в научно-популярной форме;
- скан формы «сведения о выплатах, произведенных организацией по поручениям (распоряжениям) руководителя коллектива, реализующего проект № номер проекта» не содержит подпись руководителя Организации;
- 3) скан формы «сведения о выплатах, произведенных организацией по поручениям (распоряжениям) руководителя коллектива, реализующего проект № *номер проекта*» не содержит подпись главного бухгалтера Организации;
- скан формы «сведения о выплатах, произведенных организацией по поручениям (распоряжениям) руководителя коллектива, реализующего проект № номер проекта» не содержит печать Организации;
- 5) публикация не содержит ссылку на поддержку РФФИ

отчет не регистрируется.

Руководитель проекта получает сообщение, содержащее описание ошибки, в личный кабинет в КИАС РФФИ.

Получив сообщения о невозможности регистрации отчета, Руководитель должен зайти в систему КИАС РФФИ, снять подпись с отчета (пункт 12 данной Инструкции), исправить ошибки и повторить процедуру подписания отчета.

После регистрации отчёта – статус отчета «зарегистрирован» - внесение изменения в отчёт невозможно.

15. После появления у отчета статуса «Зарегистрирован» появляется возможность распечатать «Заявление руководителя проекта о реализации проекта» и «Финансовый отчет получателя гранта о расходах по проекту». Для этого необходимо нажать на кнопку «Печать декларации».

**Внимание:** «Сведения о выплатах организации, произведенных по поручениям Руководителя проекта» в КИАС РФФИ не формируется, файл в формате .rtf размещен в объявлении об отчетах.

16. Вопросы, связанные с оформлением отчётов, следует направлять в Службу поддержки КИАС РФФИ.